# Polni seštevalnik

Odprite Xilinx Project Navigator: Xilinx ISE 10

### Start > Programi > Xilinx ISE Design Suite 10 > ISE > Project Navigator

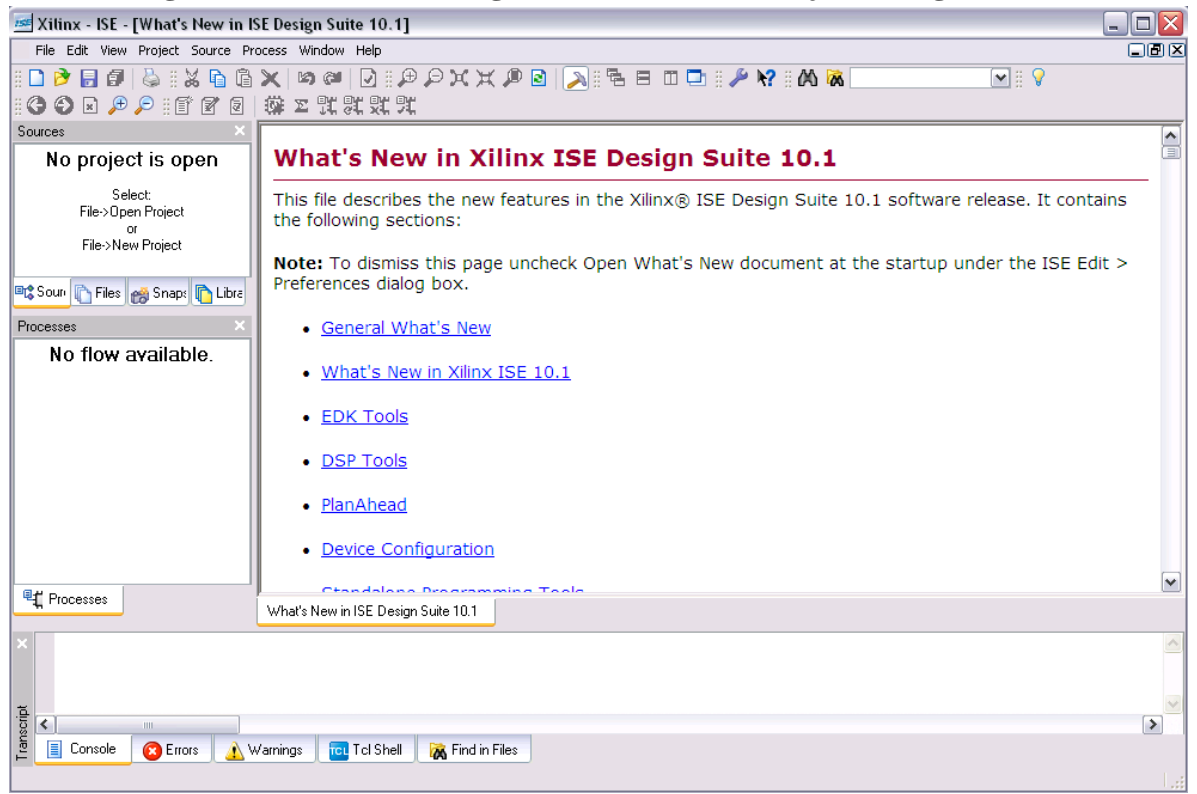

### Izberite: File > New Project

| 🎫 New Project Wizard - Create New Project            | ι 🛛 🔀                   |
|------------------------------------------------------|-------------------------|
| Enter a name and location for the project            |                         |
| Project name:                                        | Project location        |
| vaja1                                                | C:\Kilinx\Primeri\vaja1 |
|                                                      |                         |
| Select the type of top-level source for the project— |                         |
| Top-level source type:                               |                         |
| Schematic                                            | ×                       |
|                                                      |                         |
|                                                      |                         |
|                                                      |                         |
|                                                      |                         |
|                                                      |                         |
|                                                      |                         |
|                                                      |                         |
|                                                      |                         |
| More Info                                            | < Back Next > Cancel    |

| Property Name                | Value                        |   |  |  |
|------------------------------|------------------------------|---|--|--|
| Product Category             | All                          | ~ |  |  |
| Family                       | CoolRunner2 CPLDs            | ~ |  |  |
| Device                       | XC2C256                      | ~ |  |  |
| Package                      | TQ144                        | ~ |  |  |
| Speed                        | -7                           | ~ |  |  |
| Top-Level Source Type        | Schematic                    | ~ |  |  |
| Synthesis Tool               | XST (VHDL/Verilog)           |   |  |  |
| Simulator                    | ISE Simulator (VHDL/Verilog) | ~ |  |  |
| Preferred Language           | VHDL                         | ~ |  |  |
| Enable Enhanced Design Summa | ry 🔽                         |   |  |  |
| Enable Message Filtering     |                              |   |  |  |
| Display Incremental Messages |                              |   |  |  |

Opišite napravo, s katero nameravate delati ter izberite orodja za sintezo in simulacijo:

# Create new source > New Source ali Project > New Source

| 🚾 New Project Wizard - Create New Source                                                                                                    | X                                                            |
|----------------------------------------------------------------------------------------------------|--------------------------------------------------------------|
| 📧 New Source Wizard - Select Source Type                                                                                                    | ×                                                            |
| <ul> <li>Schematic</li> <li>State Diagram</li> <li>Test Bench Waveform</li> <li>User Document</li> <li>Verilog Module</li> <li>Verilog Test Fixture</li> <li>VHDL Module</li> <li>VHDL Library</li> <li>VHDL Package</li> <li>VHDL Test Bench</li> </ul> | File name:<br>sestev<br>Location:<br>C:\Xilinx\Primeri\vaja1 |
| More Info                                                                                                    | < Back Next > Cancel                                         |
| More Info                                                                                                    | < Back Next > Cancel                                         |

#### Grafično okolje

| ☞ Xilinx - ISE - C:\Xilinx\Primeri\vaja1\vaja1.ise - [sestev.sch]                                               | - 🗆 🛛       |  |  |  |  |  |  |
|----------------------------------------------------------------------------------------------------|-------------|--|--|--|--|--|--|
| C File Edit View Project Source Process Add Tools Window Help                                                   |             |  |  |  |  |  |  |
| □ )≱ 🗒 🕼   🎍    🍇 🗈 🖄 🛰 🛤 🕗    ⊉    尹 尹 🗙 🗶 🖻    入    号 🗖 🗖 🗖    ⊅    ≯ 🐘 💌    ♀                                |             |  |  |  |  |  |  |
| 8G G ⊇ 尹 ₽ 8ff Z 2   ∰ Σ \$\$\$\$\$\$\$\$\$\$\$ \$\$ 1 ₩ ₩ H ≈   \$ - \$ - \$ \ \ O / □ A   2 3 4   7   & & < = |             |  |  |  |  |  |  |
| Sources X                                                                                                    |             |  |  |  |  |  |  |
| Categories                                                                                                    |             |  |  |  |  |  |  |
| Latch                                                                                                    |             |  |  |  |  |  |  |
|                                                                                                    |             |  |  |  |  |  |  |
| Symbols                                                                                                    |             |  |  |  |  |  |  |
| and2 and2 and and and and and and and and and and                                                               |             |  |  |  |  |  |  |
| M N                                                                                                    |             |  |  |  |  |  |  |
| Symbol Name Filter                                                                                              |             |  |  |  |  |  |  |
|                                                                                                    |             |  |  |  |  |  |  |
| Orientation                                                                                                    |             |  |  |  |  |  |  |
| Hotele U                                                                                                    |             |  |  |  |  |  |  |
| Symbol Info                                                                                                    |             |  |  |  |  |  |  |
| 🝽 🖞 Sources 👔 Files 🛛 🚙 Snapshots 🗈 Libraries 式 Symbols                                                         |             |  |  |  |  |  |  |
|                                                                                                    |             |  |  |  |  |  |  |
| Processes ×                                                                                                    |             |  |  |  |  |  |  |
| Select Options                                                                                                  |             |  |  |  |  |  |  |
|                                                                                                    |             |  |  |  |  |  |  |
| When you click on a branch                                                                                      |             |  |  |  |  |  |  |
| Select the entire branch                                                                                        |             |  |  |  |  |  |  |
| Select the line segment                                                                                         |             |  |  |  |  |  |  |
|                                                                                                    |             |  |  |  |  |  |  |
| 44 Processes \$2 Options                                                                                        |             |  |  |  |  |  |  |
| What's New in ISE Design Suite 10.1 🕑 sestev.sch                                                                |             |  |  |  |  |  |  |
| × Process "Creating Schematic" completed successfully                                                           | ^           |  |  |  |  |  |  |
| Started · "Launching Schematic Editor to edit sestey sch"                                                       |             |  |  |  |  |  |  |
|                                                                                                    | ~           |  |  |  |  |  |  |
|                                                                                                    | >           |  |  |  |  |  |  |
| 🚊 📃 Console 👩 Errors 🔔 Warnings 🚾 Tcl Shell 🛛 😿 Find in Files                                                   |             |  |  |  |  |  |  |
| [35]                                                                                                    | )4,1092] .: |  |  |  |  |  |  |

#### Narišite vezje: uporabite elemente iz knjižnic Symbols na levi

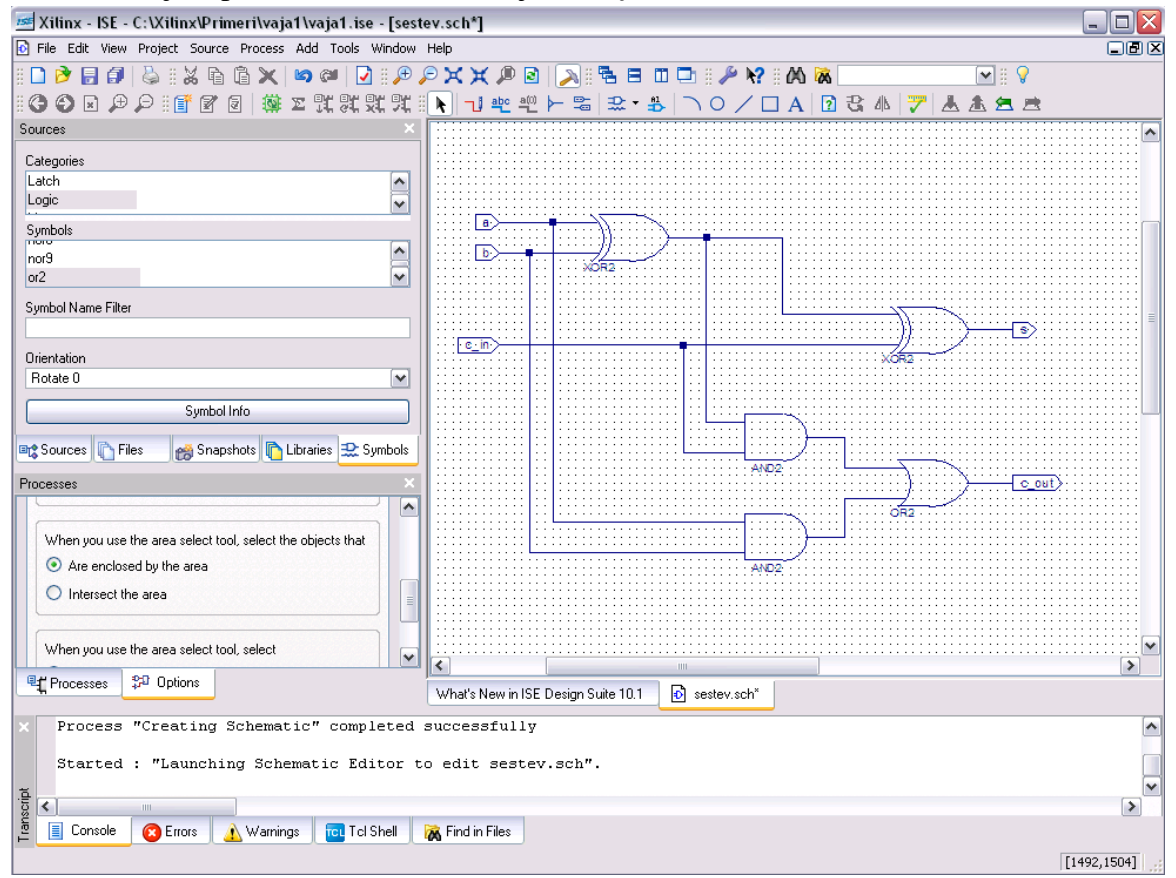

Testiranje vezja: vezju dodajte testno datoteko

| 📧 Xilinx - ISE - C:\Xilinx\Primeri\vaja1\vaja1.ise           | _ 🗆 🔀             |
|--------------------------------------------------------------|-------------------|
| File Edit View Project Source Process Window Help            |                   |
| 🗋 🖻 🕼 🖏 🐚 🖄 🗠 🖾 🖉 💷 🖓 () 🖉 🖉 🖉 🖉 🖉 🖉 🖉 🖉 🖉 🖉 🖉 🖉 🖉           | 8                 |
| # ff ♂ ⊇ 藻 ≥ 咒咒咒咒 =                                          |                   |
| Sources ×                                                    |                   |
| Sources for: Implementation                                  |                   |
| - 🖸 vaja1                                                    |                   |
| □ □ xc2c256-7TQ144                                           |                   |
| □ • [] = sestev (sestev.sch)                                 |                   |
|                                                              |                   |
|                                                              |                   |
|                                                              |                   |
|                                                              |                   |
|                                                              |                   |
|                                                              |                   |
|                                                              |                   |
|                                                              |                   |
| Brit Sources Do File                                         |                   |
| - Sources in ries in snapsnots in Libraries                  |                   |
| Processes ×                                                  |                   |
| Processes for: sestev                                        |                   |
| Add Existing Source                                          |                   |
| Create New Source                                            |                   |
| tor 20 Design Unitides                                       |                   |
|                                                              |                   |
|                                                              |                   |
|                                                              |                   |
| R# Processes                                                 | ://www.xilinx.com |
|                                                              |                   |
| × Vhdl netlist file "sestev.vhf" generated.                  | ~                 |
|                                                              |                   |
| Process "Schematic Design Rule Check" completed successfully |                   |
|                                                              | ×                 |
| ge                                                           |                   |
| E Console Choise A warnings Console (M Find in Files         |                   |
|                                                              |                   |

### Izberite Test Bench Waveform

| 📧 New Source Wizard - Select Source Type                                                                                                    | $\overline{\mathbf{X}}$                                          |
|----------------------------------------------------------------------------------------------------|------------------------------------------------------------------|
| <ul> <li>Schematic</li> <li>State Diagram</li> <li>Test Bench Waveform</li> <li>Implementation Constraints File</li> <li>User Document</li> <li>Verilog Module</li> <li>Verilog Test Fixture</li> <li>VHDL Module</li> <li>VHDL Library</li> <li>VHDL Package</li> <li>VHDL Test Bench</li> </ul> | File name:<br>test_setev<br>Location:<br>C:\Xilinx\Primeri\vaja1 |
| More Info                                                                                                    | < Back Next > Cancel                                             |

Odpre se HDL Bencher – ker gre v tem primeru za navadno kombinacijsko vezje, izberite **Combinatorial (or internal clock)**. Prav tako izberite **PRLD (CPLD)** globalni signal.

|                                                          | Assign<br>Inputs<br>Wai                                                         | t To<br>eck     | Check Assign<br>Dutputs Inputs<br>Wait To<br>Assign                                                                                                    |
|----------------------------------------------------------|---------------------------------------------------------------------------------|-----------------|----------------------------------------------------------------------------------------------------|
| Clock Timing Inform                                      | •                                                                               |                 | Clock Information                                                                                                    |
| Inputs are assigned<br>outputs are checke<br>Rising Edge | at ''Input Setup Time'<br>d at ''Output Valid Del<br>Falling Edge<br>B. or DET) | ' and<br>lay''. | <ul> <li>Single Clock</li> <li>Multiple Clocks</li> <li>Combinatorial (or internal clock)</li> </ul>                                                                          |
| Clock High Time<br>Clock Low Time                        | 100                                                                             | ns<br>ns        | Combinatorial Timing Information<br>Inputs are assigned, outputs are decoded then<br>checked. A delay between inputs and outputs avoids<br>provingent (checking a cardinized) |
| Output Valid Delay<br>Offset                             | 15<br>15<br>100                                                                 | ns ns           | Assign Inputs 50 ns After Inputs are Assigned<br>Assign Inputs 50 ns After Outputs are Checked                                                                                |
| Global Signals<br>PRLD (CPLD)<br>High for Initial: 100   | 🗌 GSR (FPGA)                                                                    | ns              | Initial Length of Test Bench: 1000 ns<br>Time Scale: ns                                                                                                    |

V oknu, ki se odpre, nastavite vrednosti testnega vektorja s klikom na modra polja vhodnih signalov. Ko določite vse vrednosti, shranite testni vektor (Save). Zaprite \*.tbw datoteko.

| 📨 Xilinx - ISE - C:\Xilinx\Primeri\vaja1\vaja1.ise - [test_sestev.tbw]  |                      |                     |          |       |        |       |                              |
|-------------------------------------------------------------------------|----------------------|---------------------|----------|-------|--------|-------|------------------------------|
| File Edit View Project Source Process Test Bench Simulation Window Help |                      |                     |          |       |        |       |                              |
| 🗋 🆻 🗐   😓    X 🖻 🛍 🗙   🕫 🕬   🕑    🔎 ,                                   | P 🗙 🗶 🔎 🖻   🛛        | a: 🔁 e              | I 🗆 🗖 🗄  | 🔑 😽 🗄 | 00 🐹 🗌 | 💌 🗄 💡 |                              |
| [] 【 ]   @ Σ ]] [] [] [] [] [] [] [] [] [] [] [] []                     | 1 1 🖬 🖬 🌆            | ▶ ▶ <sup>X</sup> 10 | 1 🔽 00   | ns 💌  |        |       |                              |
| Sources ×                                                               | End Time:            |                     |          |       |        |       | 950.0 ns                     |
| Instance Design Unit Type                                               | 1000 ns              |                     |          |       |        |       | 800 ns 100 <mark>0 ns</mark> |
|                                                                         | a 🚺 a                | 0                   |          |       |        |       |                              |
|                                                                         | d 🕰                  | 0                   |          |       |        |       |                              |
|                                                                         | <mark>}_</mark> c_in | 0                   |          |       |        |       |                              |
|                                                                         | <b>∛∏</b> c_out      | 0                   |          |       |        |       |                              |
|                                                                         | <b>∛ll</b> s         | 0                   |          |       |        |       |                              |
|                                                                         | <b>6</b>             | <. > <              |          |       |        |       | ×                            |
| Processes Sim Objects Hierarchy - test_ses                              | test_sestev.tbw      |                     |          |       |        |       |                              |
| × Compiling vhdl file "C:/Xilinx/Primeri/                               | vaja1/sestev.vh      | f" in Li            | brary wo | rk.   |        |       |                              |
| Entity (sester) compiled.                                               | Intel committee      |                     |          |       |        |       |                              |
|                                                                         |                      |                     |          |       |        |       | >                            |
| Warnings Curisule Controls                                              | X Find in Files      |                     |          |       |        |       | Time::                       |

V jezičku **Sources** izberite **Behavioral Simulation**, označite \*.tbw datoteko, ki ste jo ustvarili in v jezičku **Processes** poženite **Simulate Behavioral Model**, s čimer zaženete simulacijo.

| 📧 Xilinx - ISE - C:\Xilinx\Primeri\vaja1\vaja1.ise | 🌌 Xilinx - ISE - C:\Xilinx\Primeri\vaja1\vaja1.ise                                                                                                    |
|----------------------------------------------------|----------------------------------------------------------------------------------------------------|
| File Edit View Project Source Process Window Help  | File Edit View Project Source Process Window Help                                                                                                    |
| ▋▋ᄚॖॖॖॖॖॖॖॖॖॖॖॖॖॖॖॖੵੑੑਖ਼ੑਖ਼ੑੑਖ਼ੑੑੑੑਖ਼ੑੑੑਖ਼ੑੑੑਖ਼ੑੑ  | $  \square \bigcirc \square @   \bigcirc   \bigcirc   \bigcirc   @   \bigcirc   @   @$ |
| 11 🔍 🔊   🖮 ∞ 就 St St St 11 11                      | : E. R. A. 1995 251 251 251 1:                                                                                                    |
| Sources ×                                          | Sources                                                                                                    |
| Sources for: Implementation                        | Sources for: Behavioral Simulation                                                                                                    |
| ······································             | e vaja1                                                                                                    |
| xc2ci Benavioral Simulation                        | ⊟ mi xc2c256-/1U144                                                                                                    |
| 🗝 Sources 👔 Files 🥳 Snapshots 👔 Libraries          | 🗝 Sources 👔 Files 📸 Snapshots 👔 Libraries                                                                                                    |
|                                                    | Processes ×                                                                                                    |
|                                                    | Processes for: test_sestev                                                                                                    |
|                                                    | Add Existing Source                                                                                                    |
|                                                    | Create New Source                                                                                                    |
|                                                    | View Lienerated Test Bench As HDL                                                                                                    |
|                                                    | Xua rest bench to Floject                                                                                                    |
|                                                    | 😨 🚾 Simulate Behavioral Model                                                                                                    |
|                                                    | Processes                                                                                                    |

Rezultat uspešne simulacije se pokaže v novem oknu. S kurzorjem se lahko pomikate po časovni osi simulacije in preverjate delovanje vezja.

| 🖻 Xilinx - ISE - C:\Xilinx\Primeri\vaja1\vaja1.ise - [Simulation]         |                 |                           |        |                   |              |              |         |          |         |                                               |         |           |                       |
|---------------------------------------------------------------------------|-----------------|---------------------------|--------|-------------------|--------------|--------------|---------|----------|---------|-----------------------------------------------|---------|-----------|-----------------------|
| 🔄 File Edit View Project Source Process Test Bench Simulation Window Help |                 |                           |        |                   |              |              |         |          |         |                                               |         |           |                       |
| D 🖻 🗑 🕼 🐇 🖄 🛍 🗙 🛤 🖾 🖉 💷 🖉 🖉 🗶 🗙 🖉 🖸 🔜 🖄 🔚 🗖 🗖 🖉 🖉 🖉 🖉                     |                 |                           |        |                   |              |              |         |          |         |                                               |         |           |                       |
| : 📑 🗹 🗟   🕸                                                               | r nar st 9      | € 8 8 1± ± ± 1            | t 📩    | r 🐴 🖸 💷           | <b>€ → X</b> | 1000 (       | 🗸 ns 🕚  | •        |         |                                               |         |           |                       |
| Sources                                                                   |                 |                           | ×      |                   |              |              |         | 43       | 38.4 ns |                                               |         |           |                       |
| Instance                                                                  | Design Unit     | Туре                      |        | Current Simula    | tion         | 100 ng00     | Ins 300 | ns 400 r | ıs 50   | 0 ns 60                                       | )ns 700 | ns 800 n: | s 900 <b>MB</b> 00 ns |
| E test sestev                                                             | test sestev     | testbench arch            | - 11   | Time: 1000 h      | 15           | 1111         |         |          |         | <u>                                      </u> |         |           |                       |
|                                                                           | sestev          | <br>behavioral            |        | o a               | 1            |              |         |          |         |                                               |         |           | ~                     |
|                                                                           |                 |                           |        | d 📙 👩             | 1            |              |         |          |         |                                               |         |           |                       |
|                                                                           |                 |                           |        | 👌 🛛 c_in          | 0            |              |         |          |         |                                               |         |           |                       |
|                                                                           |                 |                           |        | 👌 🛛 c_out         | 1            |              |         |          |         |                                               |         |           |                       |
|                                                                           |                 |                           |        | ő, i s            | 0            |              |         |          |         |                                               | 1       |           |                       |
|                                                                           |                 |                           |        |                   |              |              |         |          |         |                                               |         |           |                       |
|                                                                           |                 |                           |        |                   |              |              |         |          |         |                                               |         |           |                       |
|                                                                           |                 |                           |        |                   |              |              |         |          |         |                                               |         |           |                       |
|                                                                           |                 |                           |        |                   |              |              |         |          |         |                                               |         |           |                       |
|                                                                           |                 |                           | 1      |                   |              |              |         |          |         |                                               |         |           |                       |
| 📭 Sources 👔 File                                                          | s 🛛 📸 Snapshi 🛽 | <u> Libraries</u> 🔤 Sim I | nstanc |                   |              |              |         |          |         |                                               |         |           |                       |
| Processes                                                                 |                 |                           | ×      |                   |              |              |         |          |         |                                               |         |           |                       |
| Type: All                                                                 |                 |                           | ~      |                   |              |              |         |          |         |                                               |         |           |                       |
| Name                                                                      | Туре            | Value                     | ~      |                   |              |              |         |          |         |                                               |         |           |                       |
| 🔊 a                                                                       | Internal Signal | '0'                       |        |                   |              |              |         |          |         |                                               |         |           |                       |
| 31 в                                                                      | Internal Signal | '0'                       | =      |                   |              |              |         |          |         |                                               |         |           |                       |
| 🔊 c_in                                                                    | Internal Signal | '0'                       |        |                   |              |              |         |          |         |                                               |         |           |                       |
| 🔊 c_out                                                                   | Internal Signal | '0'                       | ~      |                   |              |              |         |          |         |                                               |         |           | ~                     |
| E# Processon                                                              | Sim Objects     |                           |        | <                 | >< >         | <            |         |          |         | III                                           |         |           | >                     |
| - Tiocesses                                                               | Sin Objects     |                           |        | with Simulation   |              |              |         |          |         |                                               |         |           |                       |
| ×                                                                         |                 |                           |        |                   |              |              |         |          |         |                                               |         |           | ^                     |
| Simulator                                                                 | is doing cir    | rcuit initial             | izati  | on process.       |              |              |         |          |         |                                               |         |           |                       |
| Finished                                                                  | circuit init:   | ialization pr             | ocess  | •                 |              |              |         |          |         |                                               |         |           | =                     |
| ă .                                                                       |                 |                           |        |                   |              |              |         |          |         |                                               |         |           | ~                     |
| liscii                                                                    |                 |                           | V      |                   |              |              |         |          |         |                                               |         |           | >                     |
| 🚊 📘 Console                                                               | 😢 Errors 🔒 🔥 W  | /amings 📗 🔂 Tol S         | hell   | 祸 Find in Files 🛛 | 🔤 Sim Consol | e - test_ses | tev     |          |         |                                               |         |           |                       |
|                                                                           |                 |                           |        |                   |              |              |         |          |         |                                               |         |           | Time:;;               |

# 4 bitni seštevalnik

Zaprite simulacijo in ponovno odprite shematični načrt vezja (datoteka \*.sch). Nato generirajte simbol: v jezičku **Processes** izberite orodje **Create Schematic Symbol** iz skupine **Design Utilities.** Ustvarjeni simbol lahko najdete v posebni kategoriji (**Categories**), imenovani enako kot mapa projekta. Ko izberemo omenjeno kategorijo, se nam v polju **Symbols** pokaže njen edini element, ki ste ga generirali – sestev.

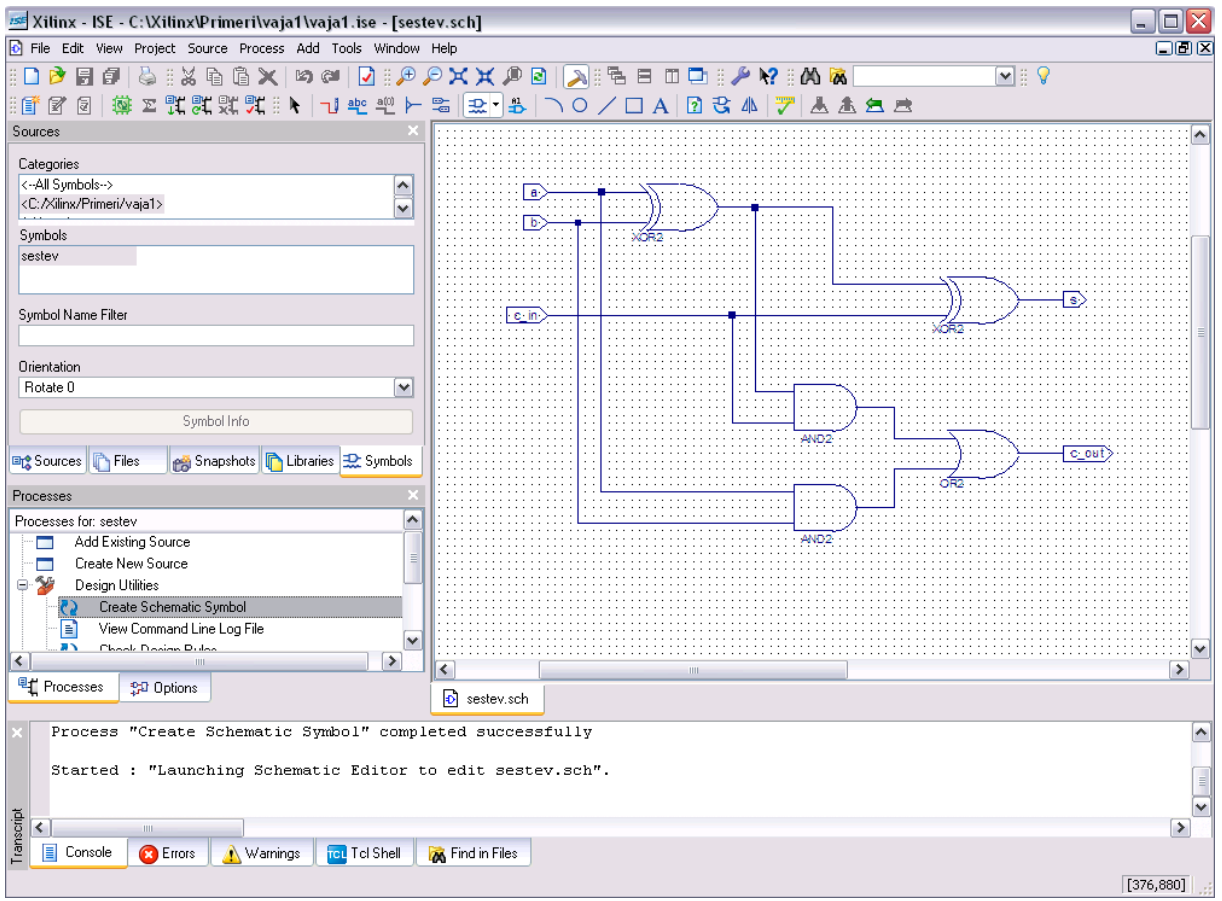

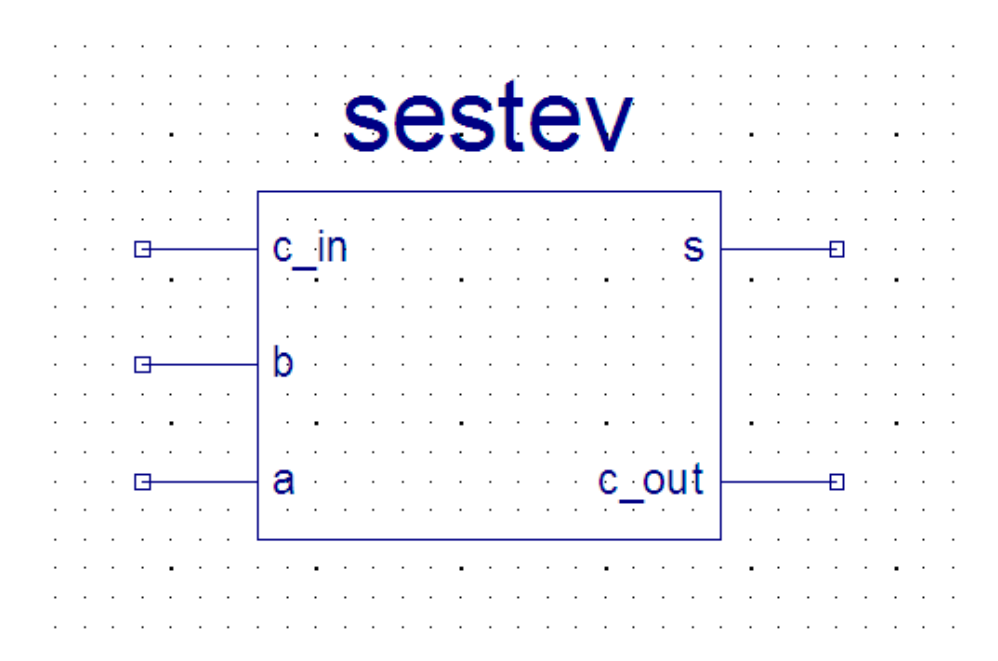

| Xilinx - ISE - C:\Xilinx\Primeri\vaja1\vaja1.ise |                                            |                         |                       |  |  |
|--------------------------------------------------|--------------------------------------------|-------------------------|-----------------------|--|--|
| File Edit View Project Source Proce              | ess Window Help                            |                         |                       |  |  |
| 1 🗋 🖻 🖥 🕼 🗳 1 🗶 🖻 🖻                              | X 🛛 🖉 🖸 🛛 🖗 🖉 X X 🖉 🖻 🔊                    | °a = □ □ : ≁ № : Μ 🕷    | M II 💡                |  |  |
| 1 🗗 🖉 🔽 🗱 🔽 🕄 X X X 🧐                            | 2011年1月11日1日1日1日1日1日1日1日1日1日1日1日1日1日1日1日1日 |                         |                       |  |  |
| Sources                                          | ×                                          |                         |                       |  |  |
| Sources for: Implementation                      | <u> </u>                                   |                         |                       |  |  |
| 🦳 🔄 vaja1                                        |                                            |                         |                       |  |  |
| xczczob-710144                                   |                                            |                         |                       |  |  |
|                                                  | New Source Wizard - Select Source Type     |                         |                       |  |  |
|                                                  |                                            |                         |                       |  |  |
|                                                  | Schematic                                  |                         |                       |  |  |
|                                                  | Test Bench Waveform                        |                         |                       |  |  |
|                                                  | 😼 Implementation Constraints File          |                         |                       |  |  |
|                                                  | User Document USeries Madule               | File name:              |                       |  |  |
|                                                  | W Verilog Test Fixture                     |                         |                       |  |  |
|                                                  | VHDL Module                                | sestev4                 |                       |  |  |
| Re Sources Ch Eiles and Sources                  | VHDL Library                               | Location:               |                       |  |  |
|                                                  | HDL Test Bench                             | C:\Xilinx\Primeri\vaja1 |                       |  |  |
| Processes                                        |                                            |                         |                       |  |  |
| Processes for: xc2c256-71Q144                    |                                            |                         |                       |  |  |
| Create New Source                                |                                            |                         |                       |  |  |
| 🖅 🎾 Design Utilities                             |                                            |                         |                       |  |  |
| _                                                |                                            | Add to project          |                       |  |  |
|                                                  | More Info                                  | < Back Next > Cancel    |                       |  |  |
| Processes                                        |                                            |                         | http://www.xilinx.com |  |  |
|                                                  |                                            |                         |                       |  |  |
| × Process "Create Scher                          | matic Symbol" completed successfully       |                         | <u>^</u>              |  |  |
| Started : "Launching                             | Schematic Editor to edit sestev.sch"       |                         |                       |  |  |
|                                                  |                                            |                         |                       |  |  |
| eibt                                             |                                            |                         | ×                     |  |  |
| E Console                                        | Warnings Tol Shell 🔀 Find in Files         |                         | •                     |  |  |
|                                                  |                                            |                         |                       |  |  |

#### Projektu dodamo novo izvorno datoteko: **Project** > **New Source**

#### Z uporabo ustvarjenega simbola sestavite 4 bitni seštevalnik.

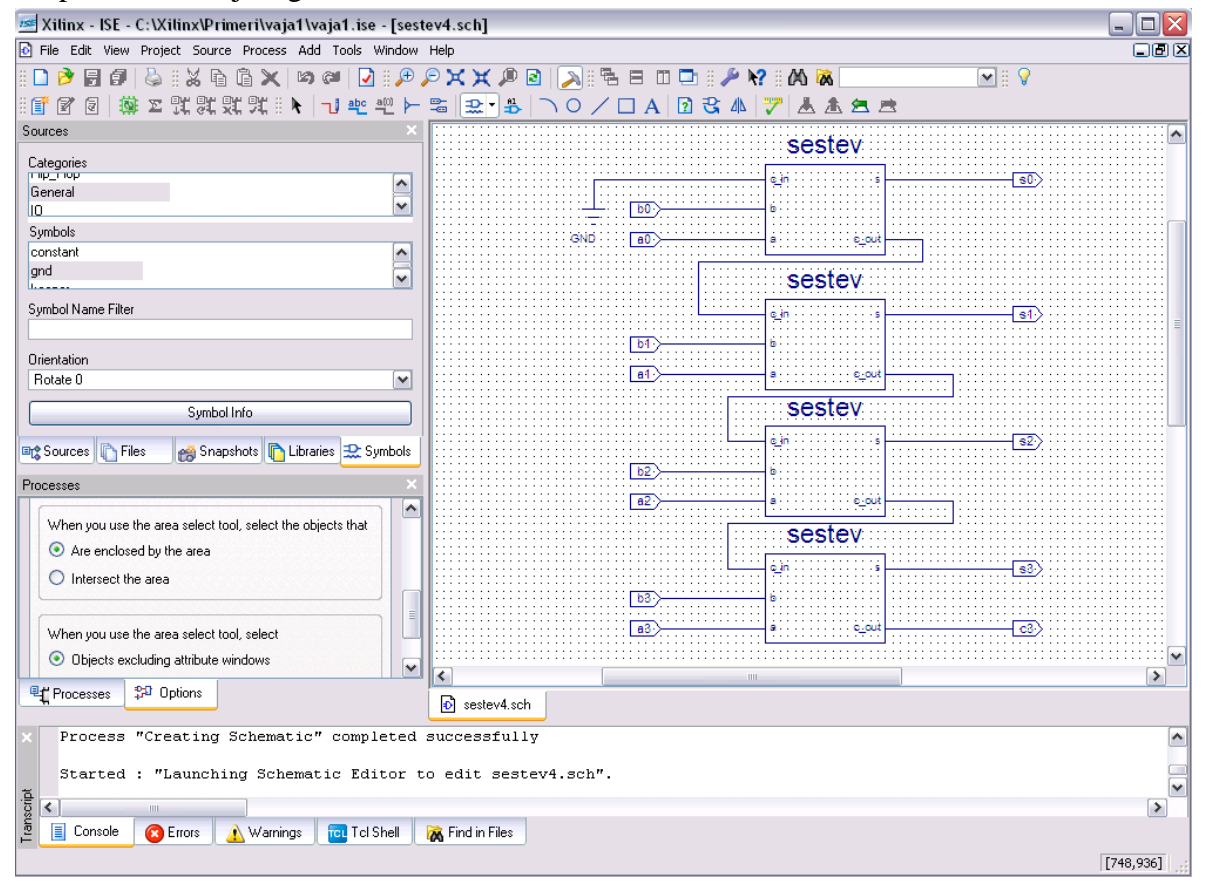

Testirajte 4 bitni seštevalnik

| 📧 New Source Wizard - Select Source Type                                                                                                    |                                                                        |
|----------------------------------------------------------------------------------------------------|------------------------------------------------------------------------|
| <ul> <li>Schematic</li> <li>State Diagram</li> <li>Test Bench Waveform</li> <li>Implementation Constraints File</li> <li>User Document</li> <li>Verilog Module</li> <li>Verilog Test Fixture</li> <li>VHDL Module</li> <li>VHDL Library</li> <li>VHDL Package</li> <li>VHDL Test Bench</li> </ul> | File name:<br>test_sestev4<br>Location:<br>C:\Xilinx\Primeri\vaja1<br> |
| More Info                                                                                                    | < Back Next > Cancel                                                   |

| 📧 Xilinx - ISE - C:\Xilinx\Primeri\vaja1\vaja1.ise - [test_sestev4.tbw*]  |                     |              |            |          |               |      |         |            |     |        |       | _ 🗆 🔀     |
|---------------------------------------------------------------------------|---------------------|--------------|------------|----------|---------------|------|---------|------------|-----|--------|-------|-----------|
| 😧 File Edit View Project Source Process Test Bench Simulation Window Help |                     |              |            |          |               |      |         |            |     |        | _ B × |           |
| 🗋 🆻 📑 🕼   😓    X 🖬 🛍 🗙   😂 💷   🕗    🖉    🔎                                | P 🗙 🗶 🔎 🖻           | 🔊 🗄 🔁        | 8 0        | 🗈 🗄 🖉    | • <b>N?</b> 🗄 | 06 😼 | 8       |            |     | 💌 ii 💡 | )     |           |
| 📲 🗹 🗹   🎆 🗵 跳 跳 跳 跳 🗉 🗠 🋥   🛔 📩                                           | r 🐴 🖸 II 4          | E 🕨 🗚        | 1000       | 🖌 ns     | ₩84           | ►    |         | <u> </u>   | 2 1 | % %    | * 🕘   | ×         |
| Sources ×                                                                 |                     |              |            |          |               |      |         |            |     |        |       | 950.0 ns  |
| Sources for: Behavioral Simulation                                        | End Time:           |              |            |          |               |      |         |            |     |        |       | 1000.00   |
| 🦳 😇 vaja1                                                                 | 1000 ns             |              |            |          |               |      |         |            |     |        |       |           |
| B                                                                         | <b>) 1</b> a0       | 0            |            |          |               | 1    |         |            |     |        |       | · · · · · |
| test_sestev_selfcheck_beh - testbench_arch (test_sestev_s                 | <b>1</b> a1         | 0            |            |          |               | 1    |         |            |     |        |       |           |
| rest_sestev (test_sestev.tbw)                                             | N a2                | 0            |            |          |               | 1    |         |            |     |        |       |           |
| It ist_sestev4 (test_sestev4.tbw)                                         | ND a3               | 1            |            |          |               |      | _       | _          | -   | _      | _     |           |
|                                                                           |                     | 0            | _          |          |               | 1    |         |            |     |        |       |           |
|                                                                           | 30 h1               | 0            | _          |          |               | 1    |         |            | -   | _      |       |           |
|                                                                           | 30.62               | 0            | _          |          |               |      |         |            |     | _      |       |           |
|                                                                           |                     | 0            |            | -        |               |      |         |            | _   |        |       |           |
|                                                                           |                     | 1            | _          | _        |               |      |         |            |     |        |       |           |
|                                                                           | <b>411</b> C3       | U            | _          | _        |               |      |         |            |     |        |       |           |
| 🖹 Source 🖺 Files 👩 Snapsł 🖺 Librarii 👥 Symb 🔤 Sim Insta                   | All s0              | 0            |            |          |               |      |         |            |     |        |       |           |
|                                                                           | <b>31</b> s1        | 0            |            |          |               |      |         |            |     |        |       |           |
| Processes ×                                                               | <b>∖</b> 1 s2       | 0            |            |          |               |      |         |            |     |        |       |           |
|                                                                           | <b>∖1</b> s3        | 0            |            |          |               |      |         |            |     |        |       |           |
|                                                                           |                     |              |            |          |               |      |         |            |     |        |       |           |
|                                                                           |                     |              |            |          |               |      |         |            |     |        |       |           |
|                                                                           |                     |              |            |          |               |      |         |            |     |        |       |           |
|                                                                           |                     |              |            |          |               |      |         |            |     |        |       |           |
| /sestev4/a2                                                               |                     |              |            |          |               |      |         |            |     |        |       |           |
|                                                                           |                     |              |            |          |               |      |         |            |     |        |       | $\sim$    |
| Tracesses PD Options In Sim Objects In Hierarchy - tes                    | <                   | ><   >       | <u> </u>   |          |               |      |         |            |     |        |       | 2         |
|                                                                           | sestev4.sch         | 🔤 Simulati   | on 🖁       | test_ses | ev4.vhw       | 2    | test_se | estev4.tbv | 4×  |        |       |           |
| × Simulator is doing circuit initializati                                 | on process.         |              |            |          |               |      |         |            |     |        |       | ~         |
| Finished circuit initialization process                                   | •                   |              |            |          |               |      |         |            |     |        |       |           |
| *                                                                         |                     |              |            |          |               |      |         |            |     |        |       | ~         |
|                                                                           |                     |              |            |          |               |      |         |            |     |        |       | >         |
| 🚊 📋 Console ( 😧 Errors 🔥 Warnings 🔂 Tcl Shell 👘                           | 🐹 Find in Files 🛛 🚪 | 👔 Sim Consol | e - test_s | estev4   |               |      |         |            |     |        |       |           |
|                                                                           |                     |              |            |          |               |      |         |            |     |        |       | Time: ,:  |

Zaženite simulacijo. KONEC